# 設定方法·解約方法(Android)

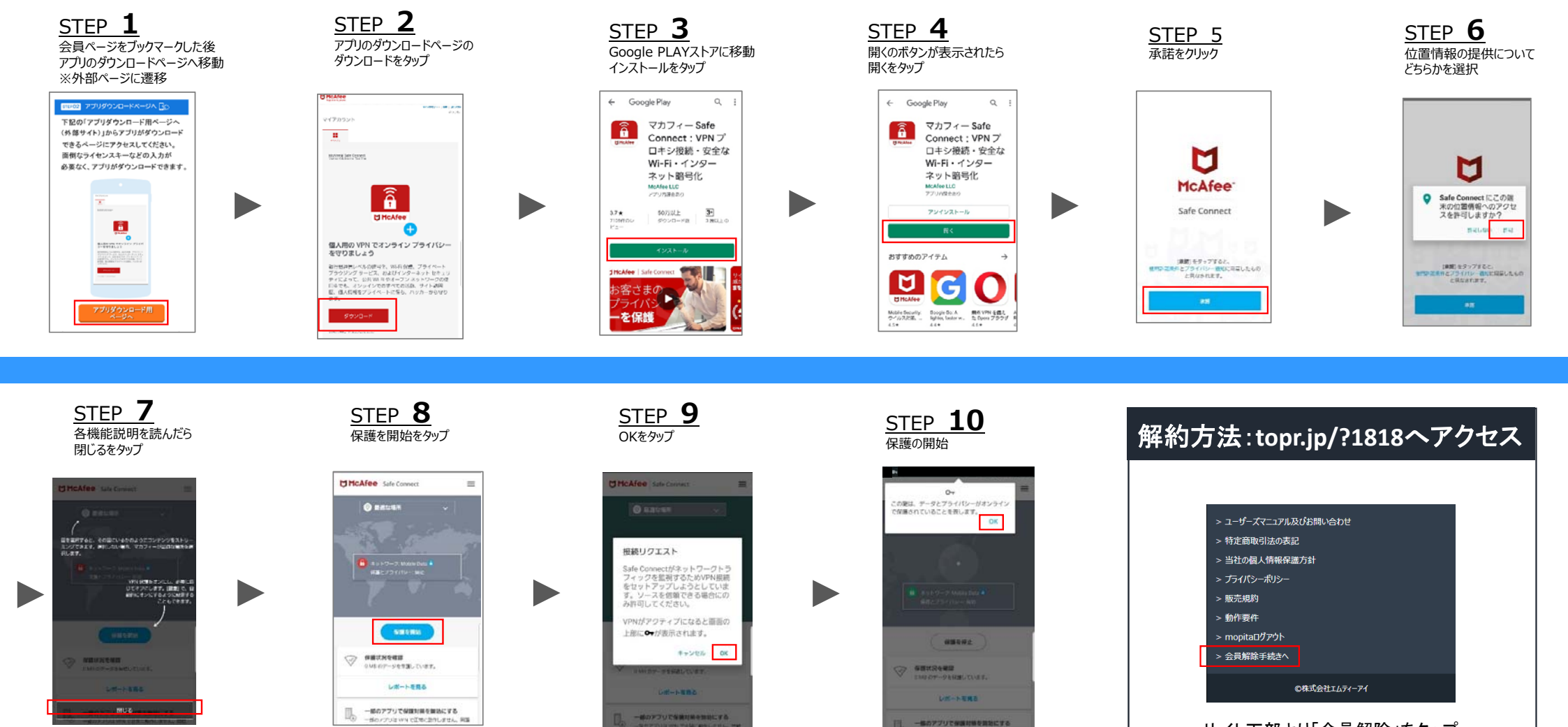

サイト下部より「会員解除」をタップ

Copyright © 2019 McAfee, LLC

## 主な機能(Android)

### 仮想サーバー接続国の選択方法

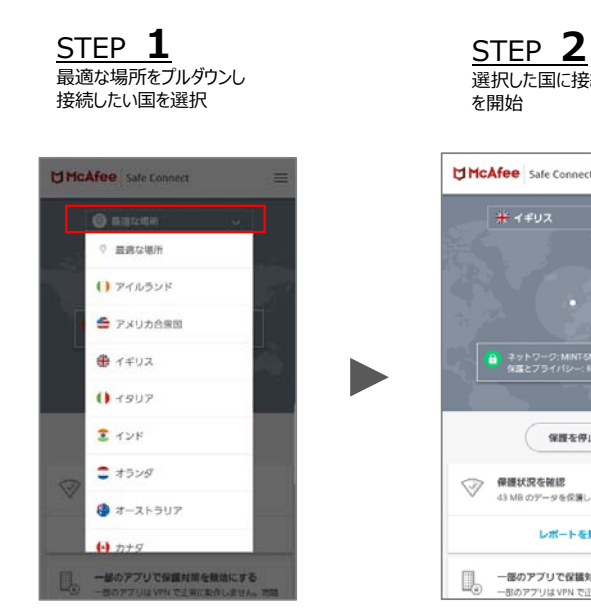

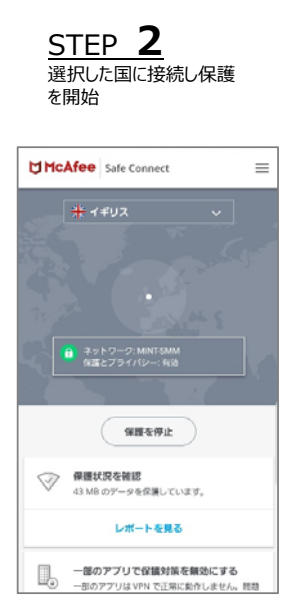

世界各地にある仮想サーバーに接 続することで、どこからでもお気に入 りのコンテンツにアクセスできます。

#### 利用しなくなった端末の解約方法

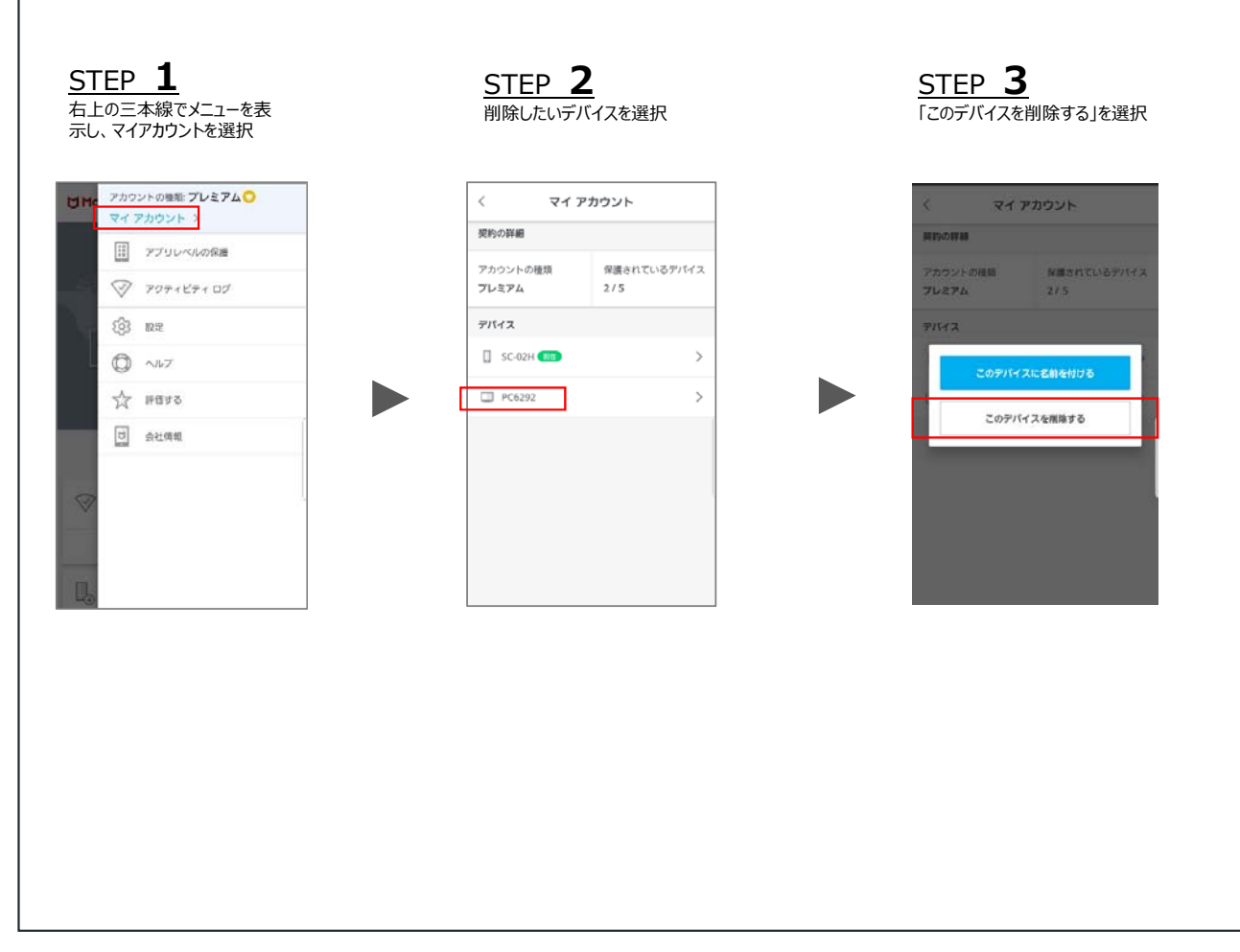

Copyright © 2019 McAfee, LLC

#### メイン 画面 フッター 部分の 機能 (Andorid)

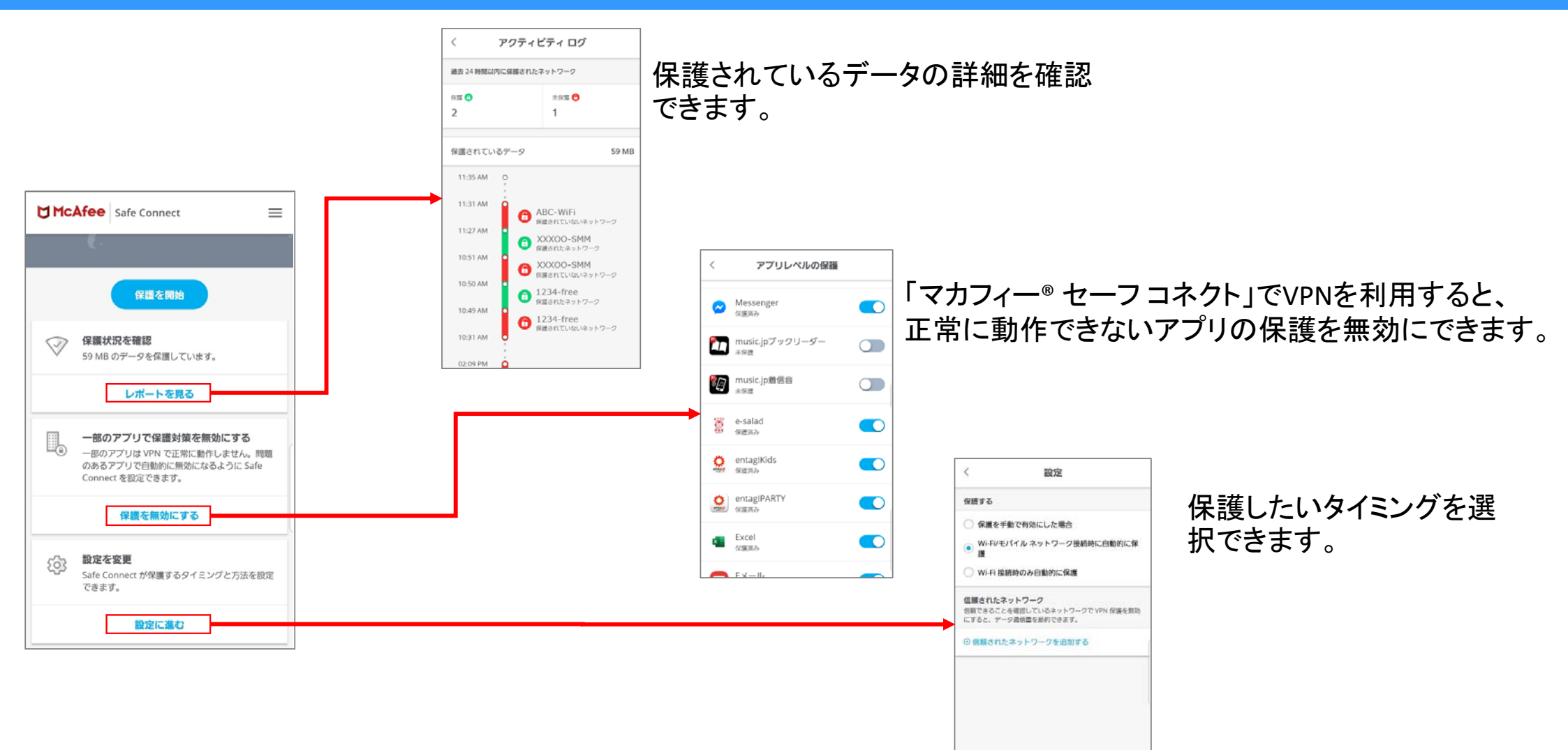